# Инструкция по использованию программы Zoom для участников конференции CЭ-100

ШАГ 1

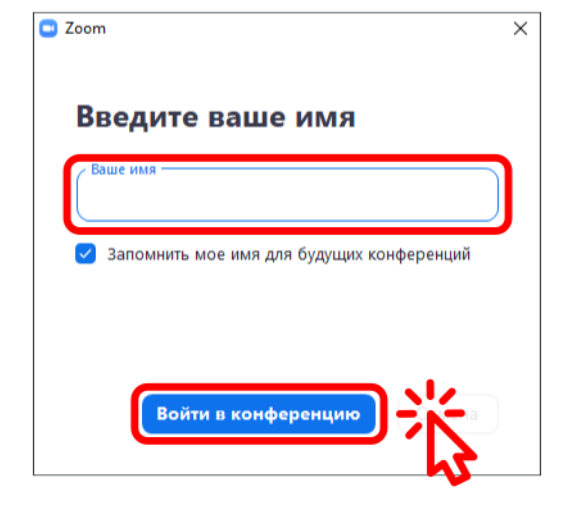

После перехода по ссылке от организаторов откроется программа Zoom. Введите в текстовое поле вашу фамилию и имя. Далее нажмите на кнопку **«Войти в конферению»**.

## АЛЬТЕРНАТИВНЫЙ СПОСОБ ПОДКЛЮЧЕНИЯ

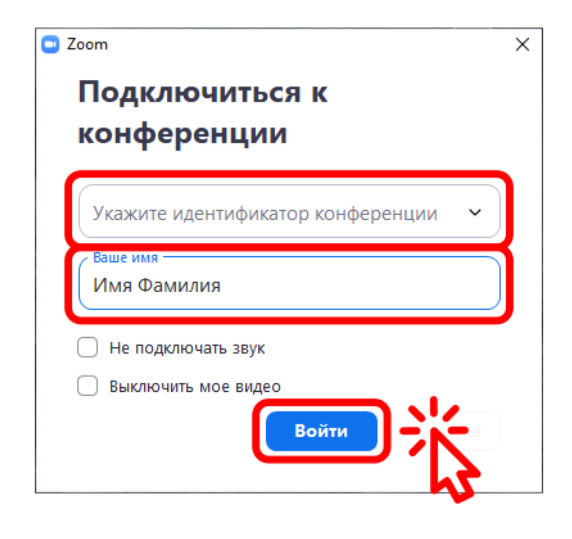

Запустите программу Zoom с рабочего стола. Введите идентификатор конференции и свое имя и фамилию в окно входа и нажмите кнопку «Войти».Идентификатор и пароль вам пришлют в письме организаторы конференции.

| 🖸 Zoom Конференция — С                                                        | ] | $\times$ |
|-------------------------------------------------------------------------------|---|----------|
|                                                                               |   |          |
|                                                                               |   |          |
|                                                                               |   |          |
|                                                                               |   |          |
|                                                                               |   |          |
|                                                                               |   |          |
|                                                                               |   |          |
|                                                                               |   |          |
|                                                                               |   |          |
|                                                                               |   |          |
| Подождите, организатор конференции скоро разрешит вам войти.                  |   |          |
|                                                                               |   |          |
|                                                                               |   |          |
|                                                                               |   |          |
|                                                                               |   |          |
| Международная онлайн-конференция "Исследование сегнетоэлектрических материалс | В |          |
| российскими уненными. Столетие открытия сегнетоэлектринества" (СЭ-100)        |   |          |
| российскими учеными. столетие открытия сегнетоэлектричества (со-тоо)          |   |          |
|                                                                               |   |          |
|                                                                               |   |          |
|                                                                               |   |          |
|                                                                               |   |          |
|                                                                               |   |          |
|                                                                               |   |          |
|                                                                               |   |          |
|                                                                               |   |          |
|                                                                               |   |          |
| Проверить звук компьютера                                                     |   |          |
|                                                                               |   |          |

# Ожидайте подтверждения вашего входа от организаторов конференции.

ШАГ З

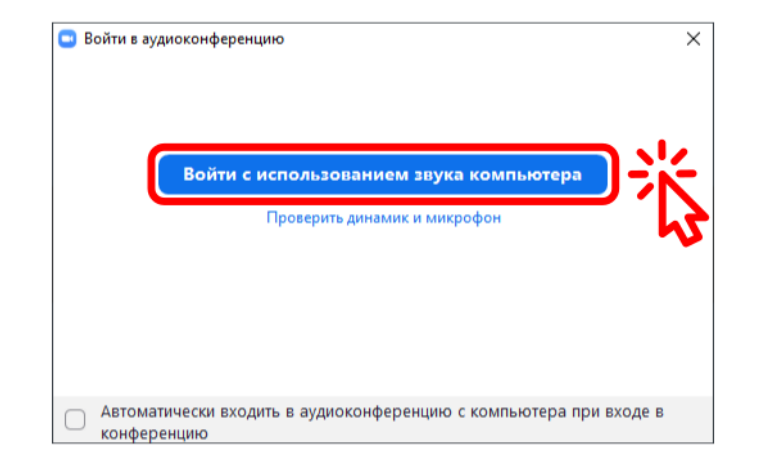

#### Нажмите на кнопку «Войти с использованием звука компьютера».

Иначе вы не будете слышать докладчиков.

## ШАГ 4

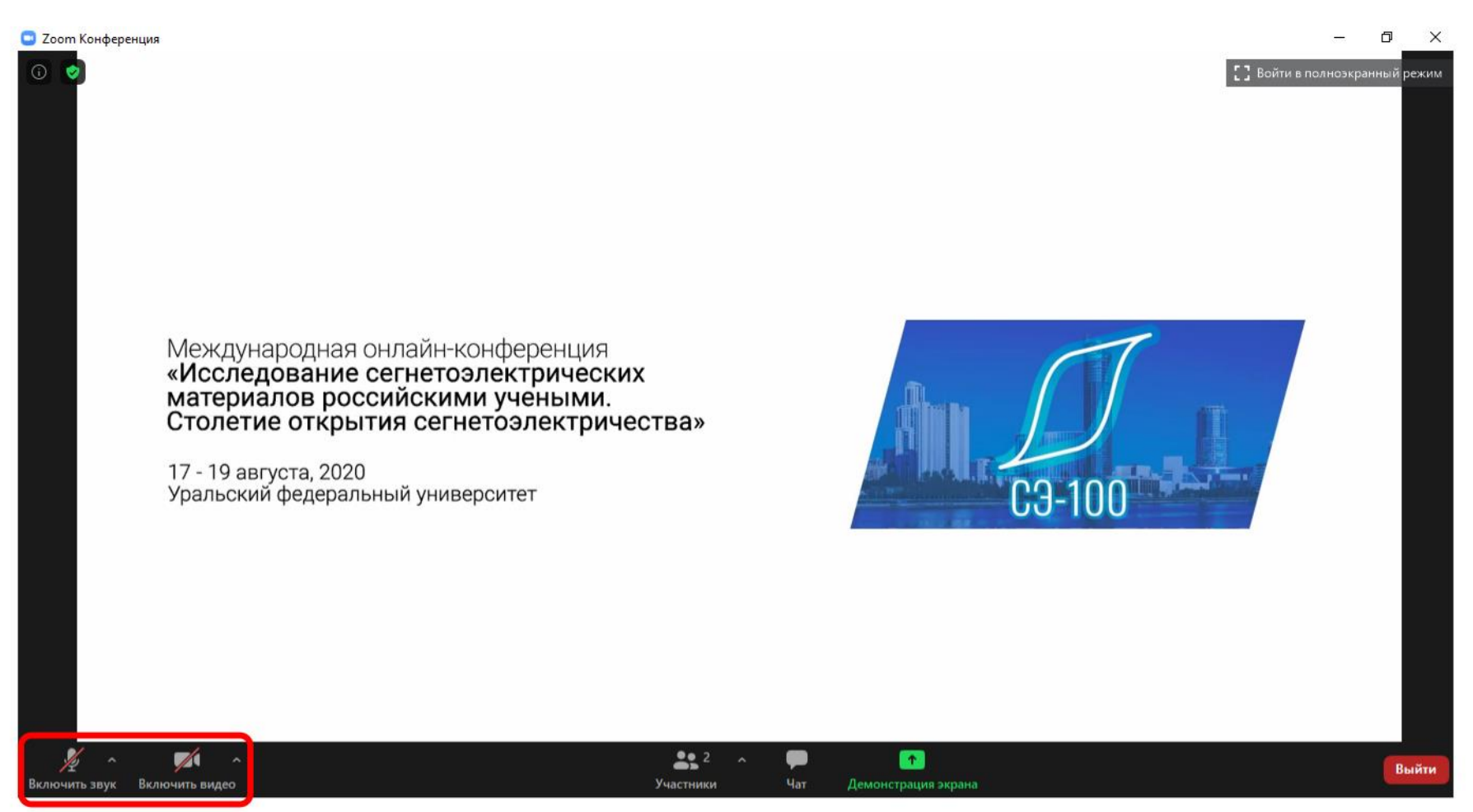

Поздравляем!!! Вы уже можете слушать доклады участников. Обратите внимание, что система не включает ваш микрофон и видеокамеру автоматически.

#### 🖸 Zoom Конференция Ð X [] Войти в полноэкранный режим Международная онлайн-конференция «Исследование сегнетоэлектрических материалов российскими учеными. Столетие открытия сегнетоэлектричества» 17 - 19 августа, 2020 Уральский федеральный университет C3-100 K 2 2 Выйти Включить виде Участники

Чтобы задать вопрос в конце доклада вам необходимо открыть панель участников. Нажмите на кнопку **«Участники»**.

## ШАГ 2

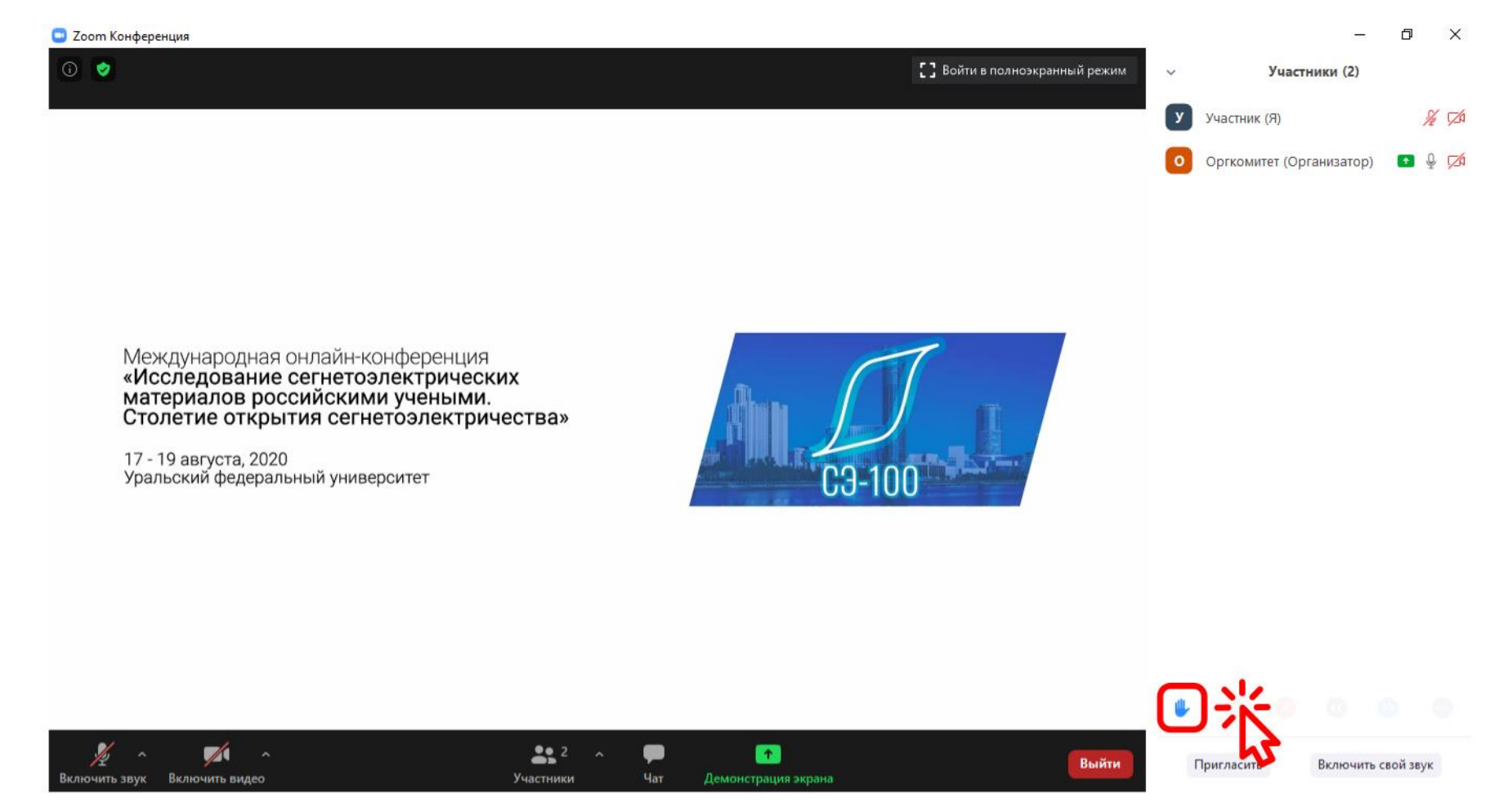

Чтобы организаторы понимали, что вы хотите задать вопрос, нажмите на значок руки.

### ШАГ З

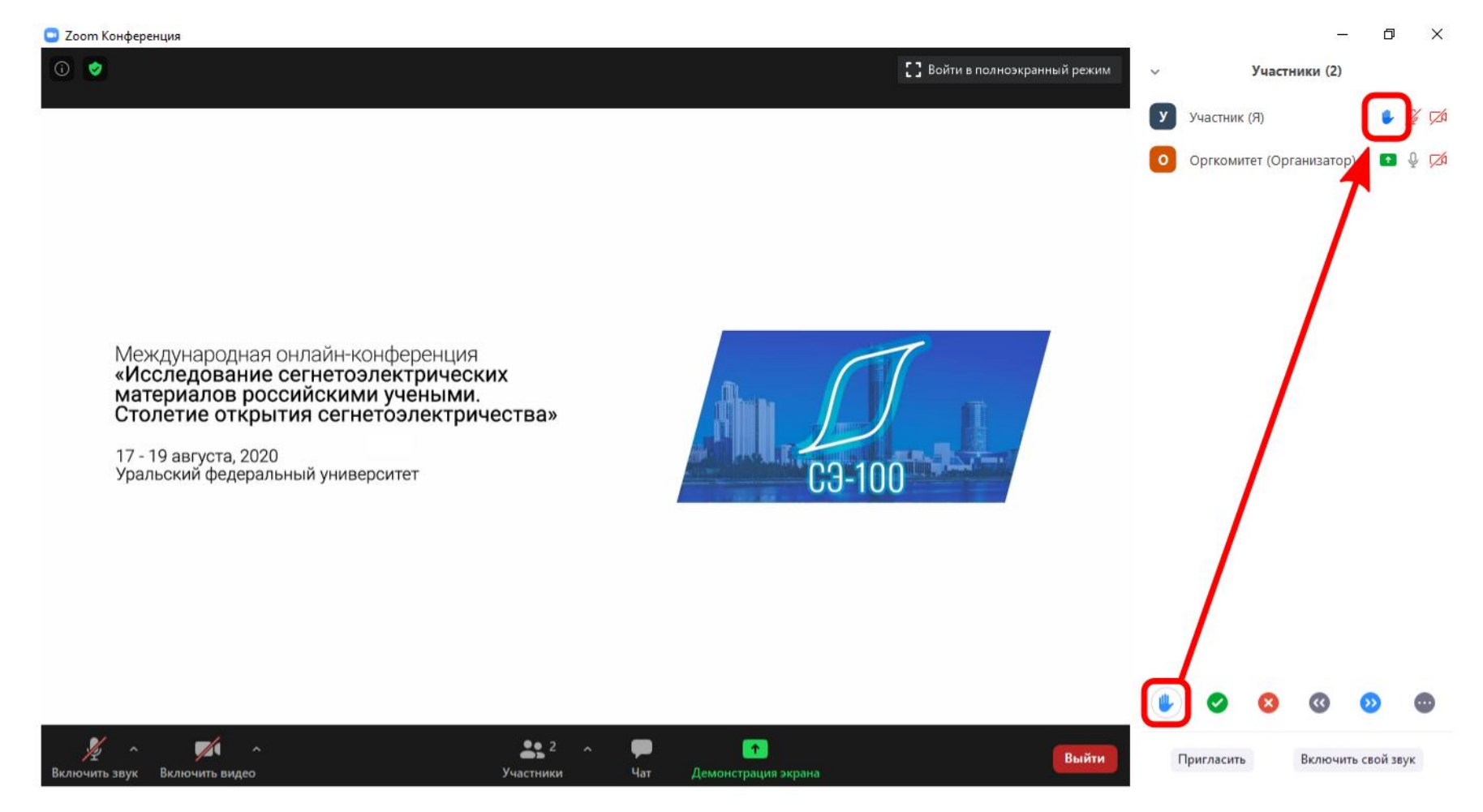

Обратите внимание, что рядом с вашим именем появился такой же значок руки.

### ШАГ 4

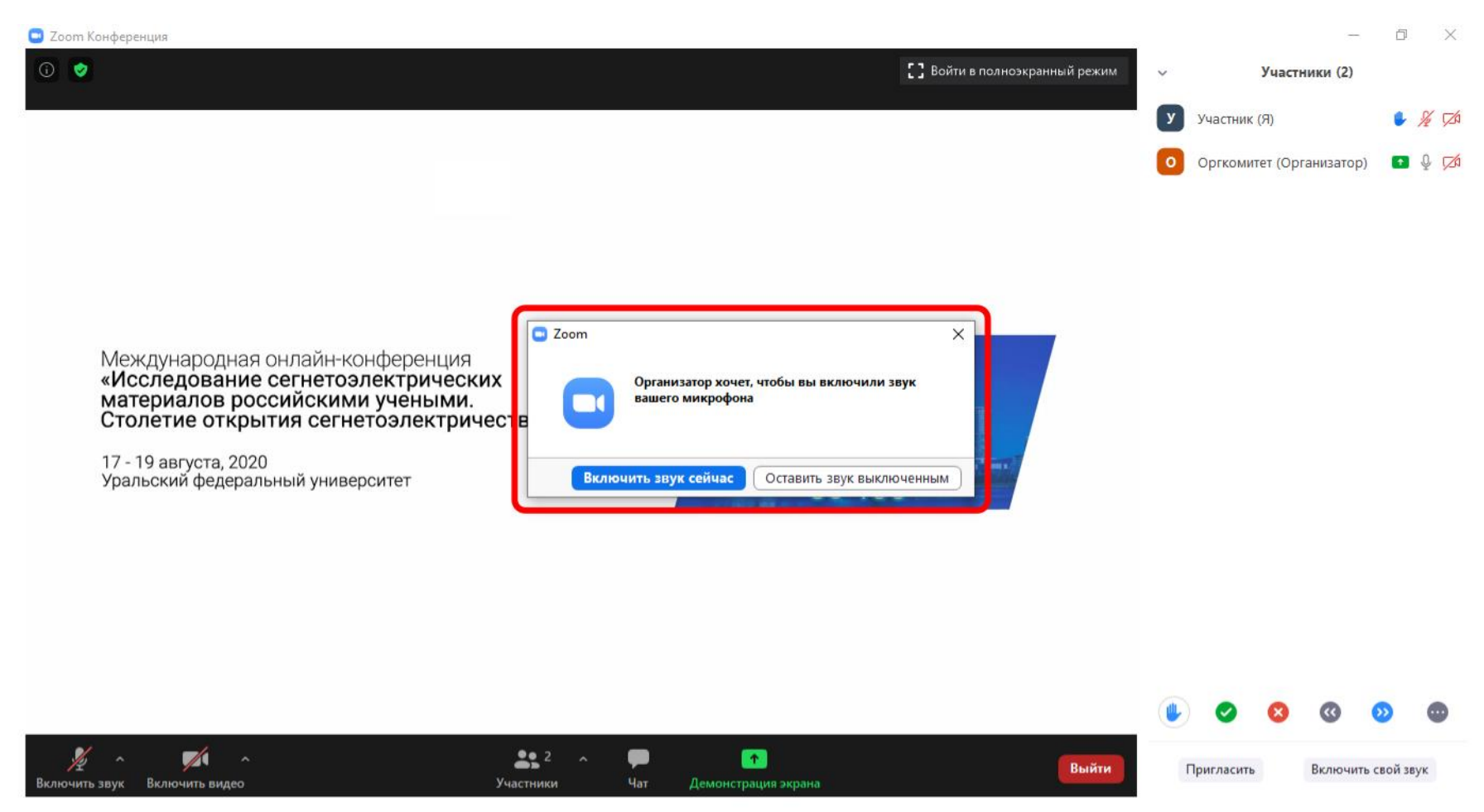

В порядке очереди организаторы пришлют вам запрос на включение вашего микрофона. Нажмите на кнопку **«Включить звук сейчас»**, чтобы озвучить свой вопрос.

### ШАГ 5

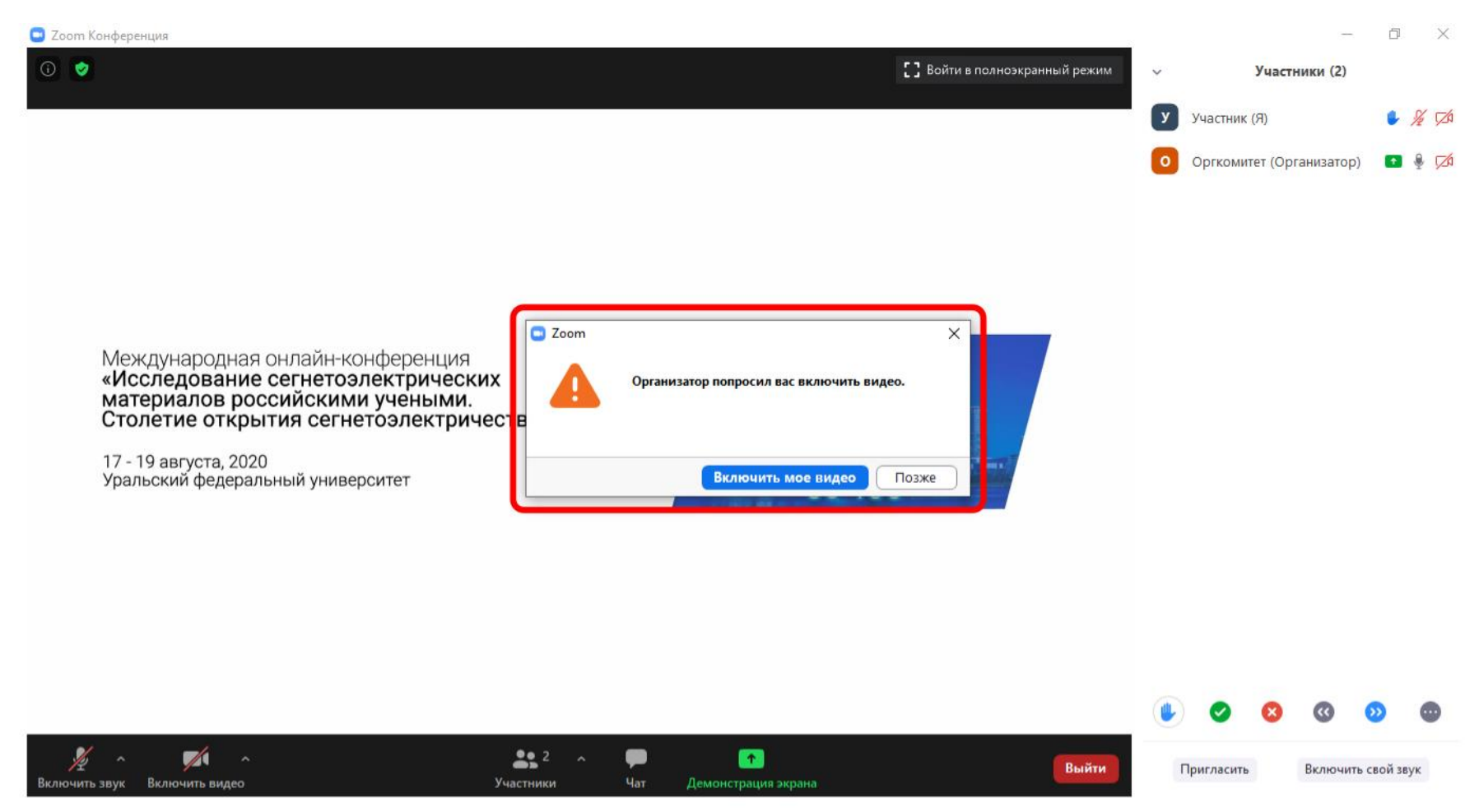

Организаторы также пришлют вам запрос на включение вашей видеокамеры. Вы можете принять или отклонить этот запрос.

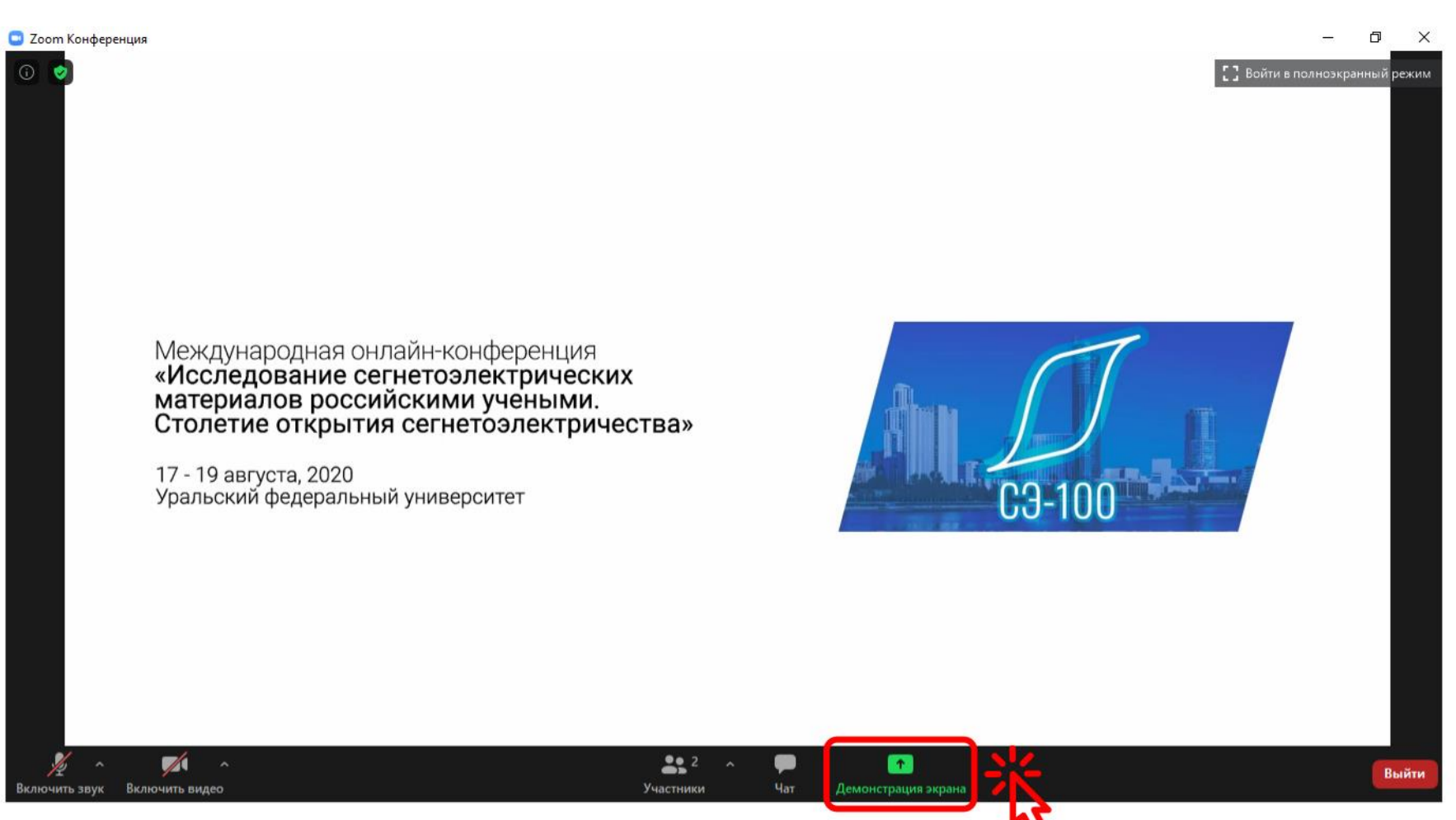

ШАГ 1

Для начала демонстрации своей презентации нажмите на кнопку **«Демонстрация экрана»**.

## ШАГ 2

| Соот Конференция                                                                                                    | - 6                     | ) <u>×</u> |
|----------------------------------------------------------------------------------------------------|-------------------------|------------|
|                                                                                                    | [] Войти в полноэкранны | ый режим   |
|                                                                                                    |                         |            |
|                                                                                                    |                         |            |
| Выберите окно или приложение, которое вы хотите совместно использовать                                                                                                    | ×                       |            |
| Базовый Расширенные Файлы                                                                                                    |                         |            |
|                                                                                                    |                         |            |
| Table and a set of a data base of a set of a set |                         |            |
| Меж 🚇 🖻 🚔                                                                                                    |                         |            |
|                                                                                                    |                         |            |
| Стол                                                                                                    |                         |            |
|                                                                                                    | -                       |            |
| Урали                                                                                                    |                         |            |
|                                                                                                    |                         |            |
| Презентация.pptx - PowerPoint                                                                                                    |                         |            |
|                                                                                                    |                         |            |
|                                                                                                    |                         |            |
|                                                                                                    |                         |            |
|                                                                                                    |                         |            |
|                                                                                                    | (                       | Выйти      |

В появившемся окне выберите программу, которую вы будете демонстрировать. У вас также есть возможность демонстрировать весь экран вашего компьютера.

## ШАГ З

| 🔄 Zoom Конфере         | енция          |                                                                                                    |                                    |              |                     |                          | - 0                   | ×     |
|------------------------|----------------|----------------------------------------------------------------------------------------------------|------------------------------------|--------------|---------------------|--------------------------|-----------------------|-------|
| 0                      |                |                                                                                                    |                                    |              |                     | E                        | Войти в полноэкранный | режим |
|                        |                |                                                                                                    |                                    |              |                     |                          |                       |       |
|                        |                | Выберите окно или приложение, которо                                                                                                    | е вы хотите совместно использовать | 5            |                     | ×                        | 1                     |       |
|                        |                |                                                                                                    | Базовый                            | Расширенные  | Файлы               |                          |                       |       |
|                        |                | Remarks Conception of the degree Processor of the degree Processor of the degr |                                    |              |                     |                          |                       |       |
|                        | Mour           |                                                                                                    | <b></b>                            |              |                     |                          |                       |       |
|                        | «Исс           |                                                                                                    | •                                  |              |                     |                          |                       |       |
|                        | Стол           | Экран                                                                                                    | iPhone/iPad                        |              |                     |                          |                       |       |
|                        | 17 - 1         |                                                                                                    |                                    |              |                     |                          |                       |       |
|                        | ураль          |                                                                                                    |                                    |              |                     |                          |                       |       |
|                        |                | Презентация.pptx - PowerPoint P                                                                                                    |                                    |              |                     |                          |                       |       |
|                        | (              | Совм.испол.звука компьютера                                                                                                    | отямиз. для полноэкр. просмот      |              |                     | Совместное использование |                       |       |
|                        |                |                                                                                                    | 3                                  |              |                     |                          | 1                     |       |
|                        |                |                                                                                                    |                                    |              |                     |                          |                       |       |
| Ул л<br>Вклюциять звиж |                | ^                                                                                                    | <b></b>                            | 2 ^ <b>P</b> |                     |                          | _ [                   | Выйти |
| Включить звук          | Включить видео |                                                                                                    | Участні                            | ики Чат      | Демонстрация экрана |                          |                       | рынти |

Если вы хотите, чтобы люди слышали звук из программы (например у вас в презентации видео со звуком), то поставьте галочку «Совместное использование звука компьютера».

### ШАГ 4

| 📮 Zoom Конференция                                                                                                    |                                                               |                        |                         |                          | – ø <u>×</u>                |
|----------------------------------------------------------------------------------------------------|---------------------------------------------------------------|------------------------|-------------------------|--------------------------|-----------------------------|
| 0                                                                                                    |                                                               |                        |                         | 53                       | Войти в полноэкранный режим |
|                                                                                                    |                                                               |                        |                         |                          |                             |
|                                                                                                    |                                                               |                        |                         |                          |                             |
|                                                                                                    | 🗖 Выберите окно или приложение, которое вы хотите совместно и | спользовать            |                         | ×                        |                             |
|                                                                                                    | Базов                                                         | ый Расширенные         | Файлы                   |                          |                             |
|                                                                                                    |                                                               |                        |                         |                          |                             |
|                                                                                                    |                                                               |                        |                         |                          |                             |
|                                                                                                    |                                                               |                        |                         |                          |                             |
| Меж                                                                                                    |                                                               |                        |                         |                          |                             |
| «ИСС<br>Мате                                                                                                    | Экран iPhone/iPa                                              | ad                     |                         |                          |                             |
| Стол                                                                                                    |                                                               |                        |                         |                          |                             |
| 17 - 1                                                                                                    |                                                               |                        |                         |                          |                             |
| Ураль                                                                                                    |                                                               |                        |                         |                          |                             |
|                                                                                                    |                                                               |                        |                         |                          |                             |
|                                                                                                    | Презентация.pptx - PowerPoint                                 |                        |                         |                          |                             |
|                                                                                                    |                                                               |                        |                         |                          | NZ C                        |
|                                                                                                    | Совм.испол.звука компьютера Оптимиз. для полноэк              | р. просмотра.          |                         | Совместное использование | Й —                         |
|                                                                                                    |                                                               |                        |                         |                          | 15 I                        |
|                                                                                                    |                                                               |                        |                         |                          |                             |
|                                                                                                    | ^                                                             | <b>9</b> •2            |                         |                          |                             |
| и пределение в на пределение на пределение на пределение на пределение на пределение на пределение на пределени<br>Включить звук Включить вид | 20                                                            | <b>ФЪ</b><br>Участники | Чат Демонстрация экрана |                          | Выйти                       |

Демонстрация начнётся сразу после нажатия на кнопку «Совместное использование». Организаторы также пришлют вам запрос на включение вашего микрофона и видеокамеры.

# СПАСИБО ЗА ВНИМАНИЕ

🜒 👩 🔲 Остановить деі

После окончания доклада и ответа на вопросы нажмите на кнопку **«Остановить демонстрацию»**.

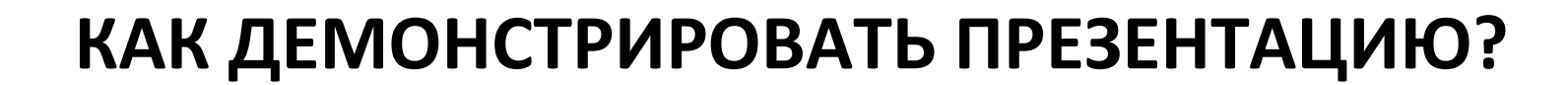

Вы запустили демонстрацию экрана

ШАГ 5

## ПОЛЕЗНЫЙ СОВЕТ 1

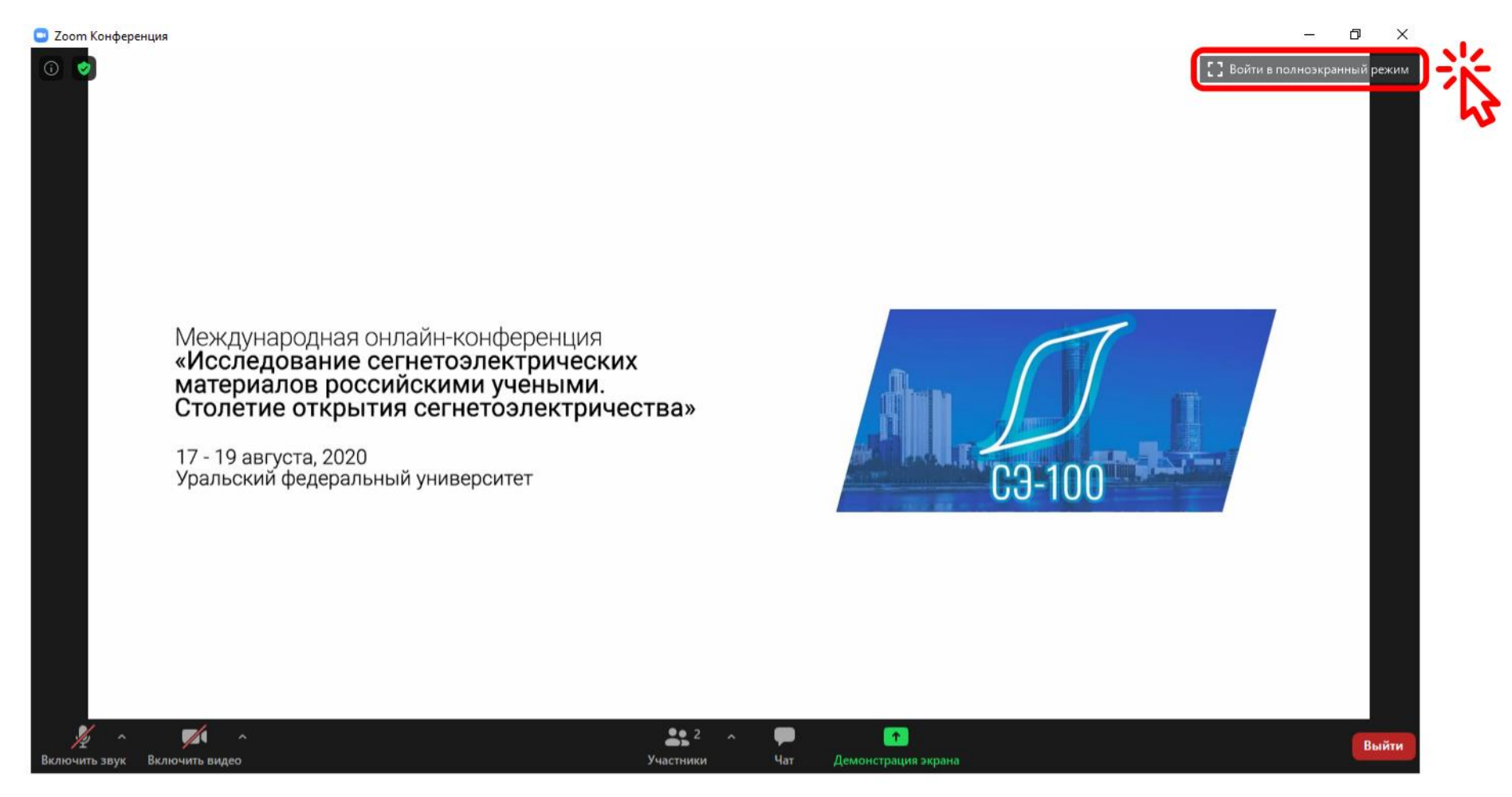

#### Нажмите на кнопку «Войти в полноэкранный режим»,

чтобы открыть Zoom на весь экран.

## ПОЛЕЗНЫЙ СОВЕТ 2

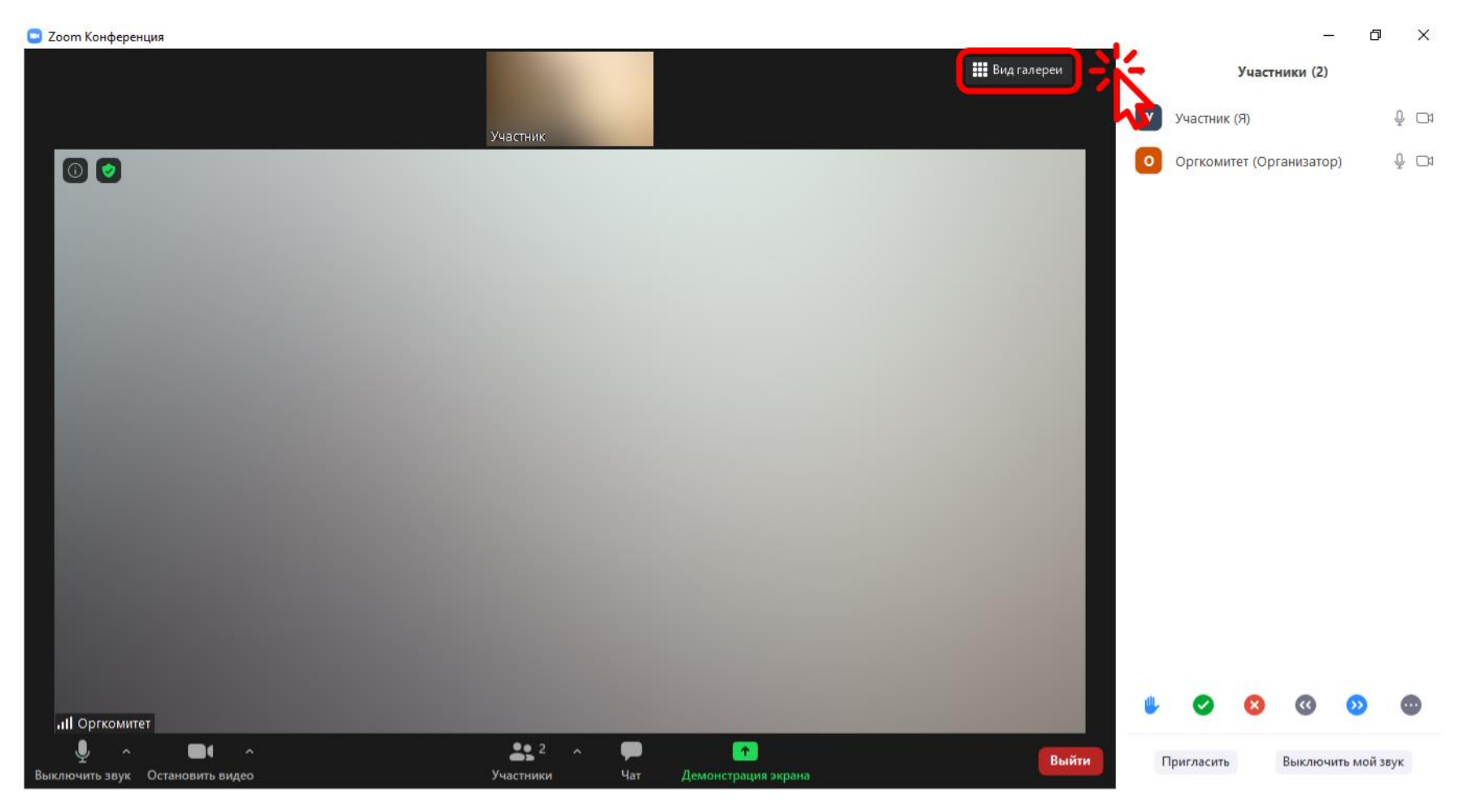

Нажмите на кнопку **«Вид галереи»**, если хотите видеть видео участников в одинаковом размере **(см. ПОЛЕЗНЫЙ СОВЕТ 3)**. Данная опция будет полезна в самом начале конференции при выступлении председателей конференции.

## ПОЛЕЗНЫЙ СОВЕТ 3

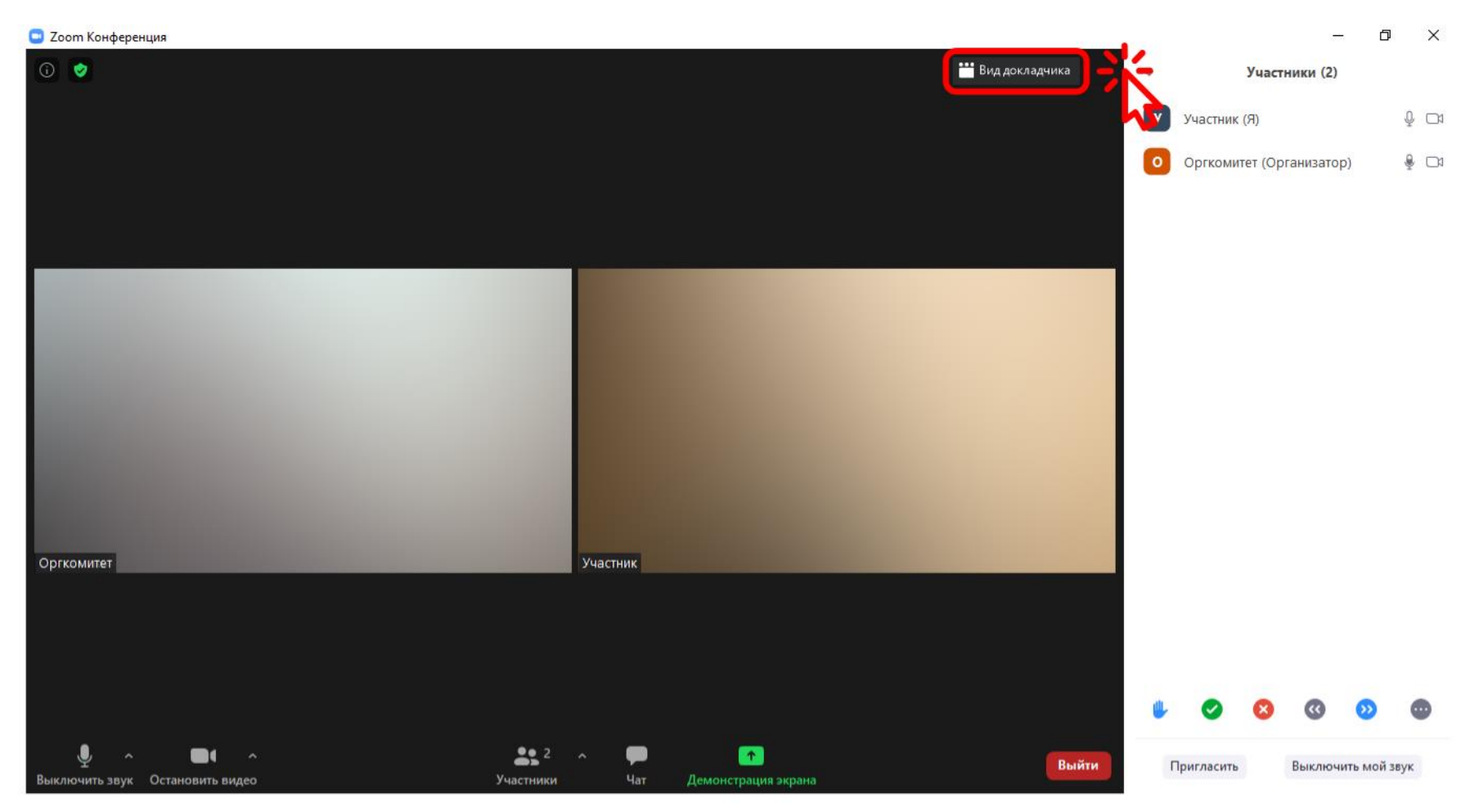

Нажмите на кнопку **«Вид докладчика»**, если хотите видеть видео докладчика максимально большим **(см. ПОЛЕЗНЫЙ СОВЕТ 2)**. Данная опция будет полезна при просмотре выступлений докладчиков.